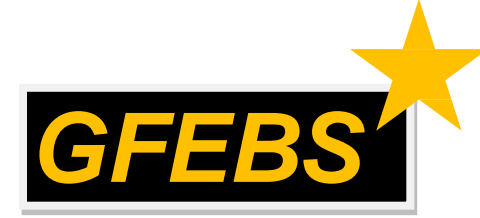

GFEBS SUS Job Aid: Acceptor Training for SUS Pilot Quantity Based Contracts

**Purpose:** To provide a step-by-step guide for accepting value based SUS Pilot contracts in GFEBS.

Audience: Army CORs/Acceptors for SUS Pilot Contracts

**NOTE:** WAWF Gov't View Only Folder\*\* does not currently contain SUS documents \*\*WAWF to update to have ability to view SUS documents – date TBD

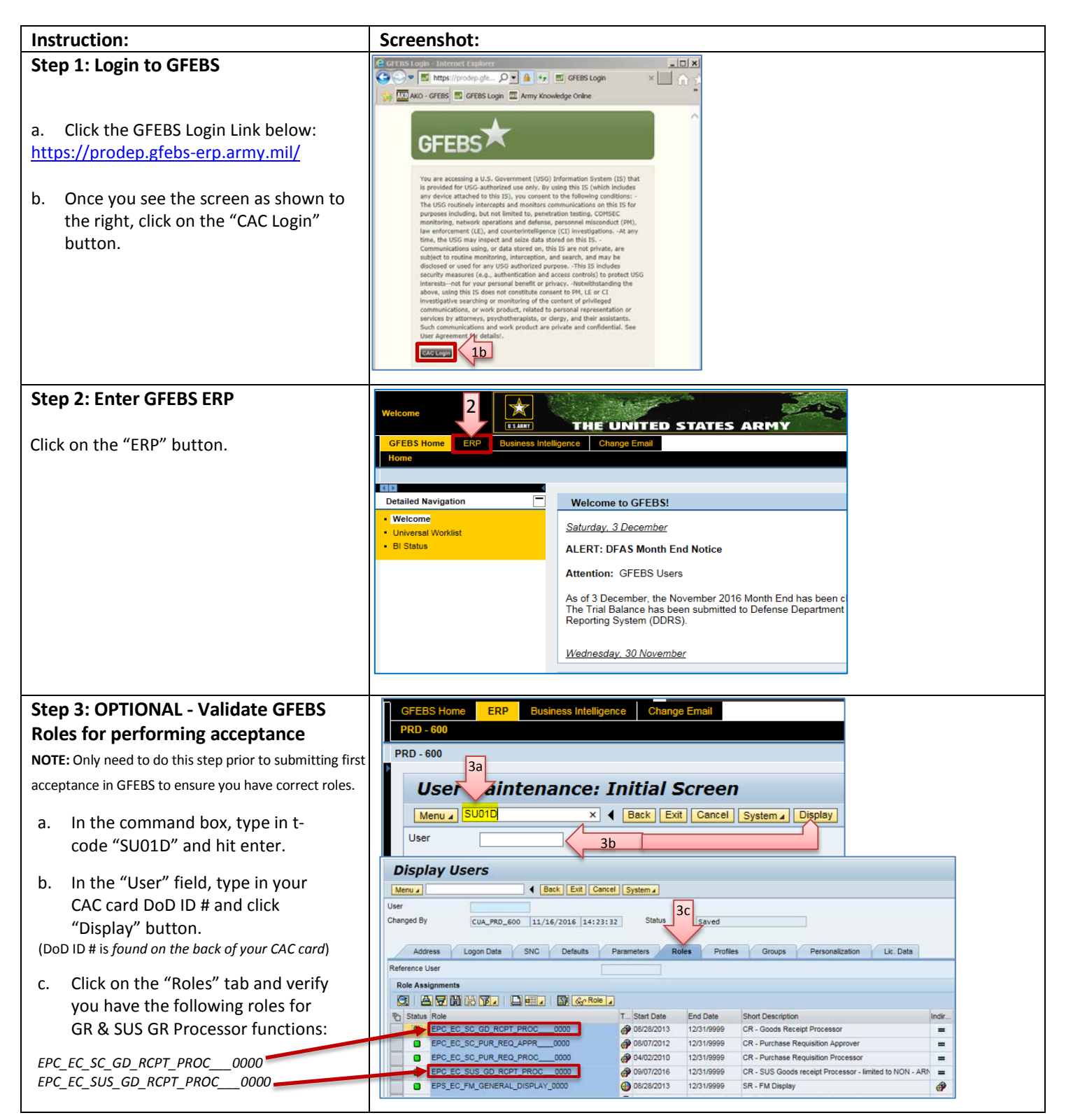

Acceptor Training for SUS Pilot Quantity Based Contracts Version 1.0 January 2017

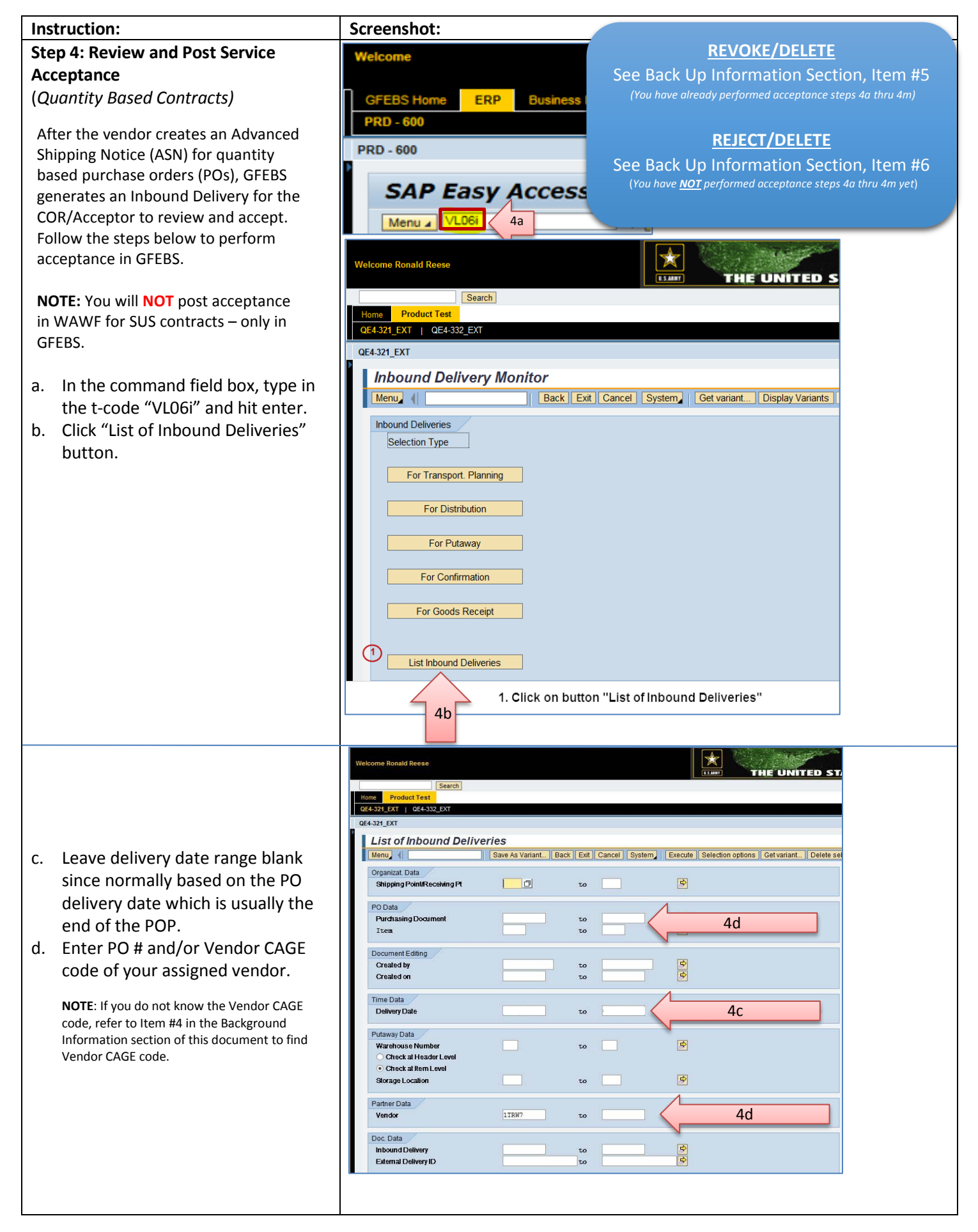

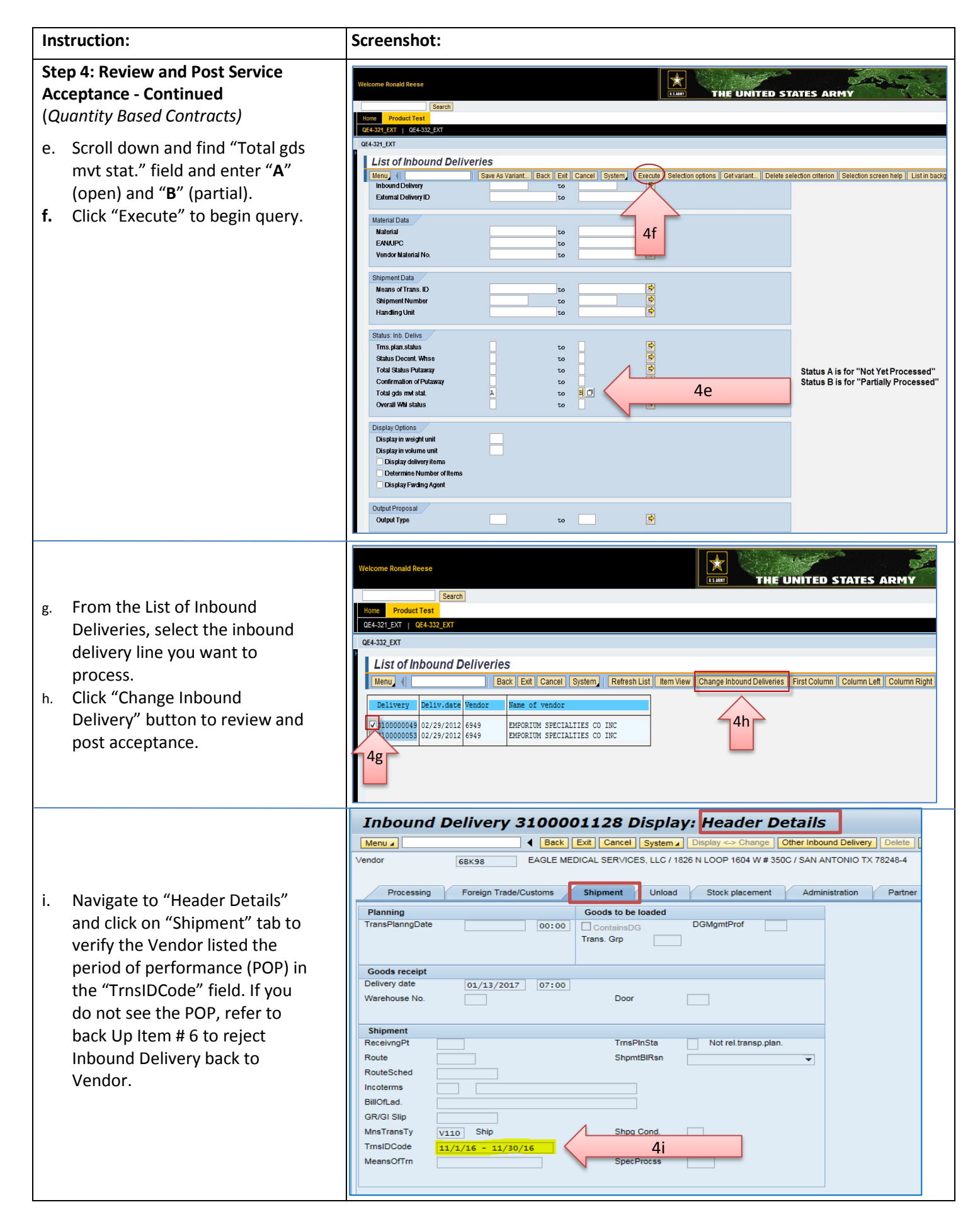

| Ins               | truction:                                                                        | Screenshot:                                                                                                    |
|-------------------|----------------------------------------------------------------------------------|----------------------------------------------------------------------------------------------------|
| Ste<br>Ace<br>(Qu | p 4: Review and Post Service<br>ceptance - Continued<br>uantity Based Contracts) |                                                                                                    |
| j.                | Click "Overview" to return to<br>delivery information.                           |                                                                                                    |
| k.                | Review vendor submitted information for accuracy.                                |                                                                                                    |
| I.                | Change "Document Date" to current date; <b>UNLESS</b> you are posting            |                                                                                                    |
|                   | acceptance more than 7 days after the                                            |                                                                                                    |
|                   | than 7 days, add 7 days to the existing<br>"Doc" date.                           |                                                                                                    |
| m.                | If approve, click "Post Goods<br>Receipt".                                       | <b>NOTE:</b> After clicking "Save", a message will appear at bottom of screen stating "Inhound delivery changed" PO History shows Goods Receipt (=Acceptance) |
| n.                | Click "Save".                                                                    | posted.                                                                                                    |

| Int       | ound       |            | 1000040 00-       |                    |            |                                              |              |           |                           |              |                                    |                             |
|-----------|------------|------------|-------------------|--------------------|------------|----------------------------------------------|--------------|-----------|---------------------------|--------------|------------------------------------|-----------------------------|
| Mer       | ouna       |            |                   | nan Ounni          | ~          |                                              |              |           |                           |              |                                    |                             |
| - mer     | 11 C 1     | 1m         | See Bart Fr       | I Cancel Scalar    | ew<br>nhlp | and a Chance    Other Inhound Delivery    De | elete Doc    | mant Flow | Constant Disarter Details | Emerica Per  | ck I Incomelalanaan Charl Dor Dial | Thelian Disbibular Doorwand |
| a strange |            | 4111       | Save   Dack   Chi | i Cancer J Oyster  |            | Change   Other modulo Denvery   De           | iere II coco |           | overview II eaver Delais  | Enoritod Fac | Completeness   Check Coll Chai     | Transmissioner Containent   |
| Inbo      | ind deliv. | 3100000049 | Document D        | xate 02/20/2       | 012        | 4K                                           |              |           | $\land$                   |              |                                    | 1                           |
| Vend      | or         | 6949       | ENPORIUM          | SPECIAL TIES CO IN | C/94F      | 0                                            | _            | <u> </u>  | 1 4i 🖻                    |              |                                    | 4                           |
|           | -          | -          |                   |                    |            | N                                            |              |           | L.L.L                     |              |                                    |                             |
|           | llem Overv | w Shipment | Jnload Stock plac | cement Status 0    | verview    | Goods Movement Data                          |              |           |                           |              |                                    |                             |
| 1.00      |            |            | TAL CATAN         |                    | -          | the state                                    |              |           |                           |              |                                    |                             |
| Del       | very date  | 02/29/2    | 012 07:00         | Total Weight       | 1,21       | 10 10                                        |              |           |                           |              |                                    |                             |
| Adl       | al GR dat  |            |                   | No.of packages     |            |                                              |              |           |                           |              |                                    |                             |
|           |            |            |                   |                    |            |                                              |              |           |                           |              |                                    |                             |
| A         | Items      |            |                   |                    |            |                                              |              |           |                           | 1            |                                    |                             |
|           | tem Ma     | erial C    | felivery quantity | SU                 | Dela       | Description                                  | INCa         | Batch     | Vendor Batch              |              |                                    |                             |
|           | 10         | :          | 1.000             | EA                 | _          | Modular Integrated Communications Helmet     | ELN          |           |                           |              |                                    |                             |
|           | 20         |            | .000              | EA                 |            | Deployable Rapid Assemby Shelter             | ELN          |           |                           |              | 4k                                 |                             |
|           | 30         |            | .080              | EA                 |            | Moisture Wicking Cold Weather Boot Socks     | ELN          |           |                           |              |                                    |                             |
| _         |            |            | 2                 |                    | _          |                                              | -            |           |                           |              |                                    |                             |
| 1         |            |            |                   |                    |            |                                              | -            |           | -                         |              |                                    |                             |
|           | _          |            |                   |                    |            |                                              | -            |           |                           |              |                                    |                             |
|           |            |            |                   |                    | _          |                                              |              |           |                           |              |                                    |                             |
|           |            |            |                   |                    |            |                                              | -            |           |                           |              |                                    |                             |
| 1000      |            |            |                   |                    | _          |                                              | 10           |           |                           |              |                                    |                             |
| 3         | _          |            |                   |                    |            |                                              |              |           |                           |              |                                    |                             |
|           |            |            |                   |                    |            |                                              | 10           |           |                           |              |                                    |                             |
|           |            |            |                   |                    |            |                                              | 100          |           |                           |              |                                    |                             |
|           |            |            |                   |                    |            |                                              |              |           |                           |              |                                    |                             |
|           |            |            |                   |                    |            |                                              |              |           |                           |              |                                    |                             |
|           |            |            |                   |                    |            |                                              |              |           |                           |              |                                    |                             |

## You have successfully accepted a SUS Pilot quantity based contract in GFEBS!

## **REVOKE/DELETE**

See Back Up Information Section, Item #5 (You have already performed acceptance steps 4a thru 4m)

## **REJECT/DELETE**

See Back Up Information Section, Item #6 (You have <u>NOT</u> performed acceptance steps 4a thru 4m yet)

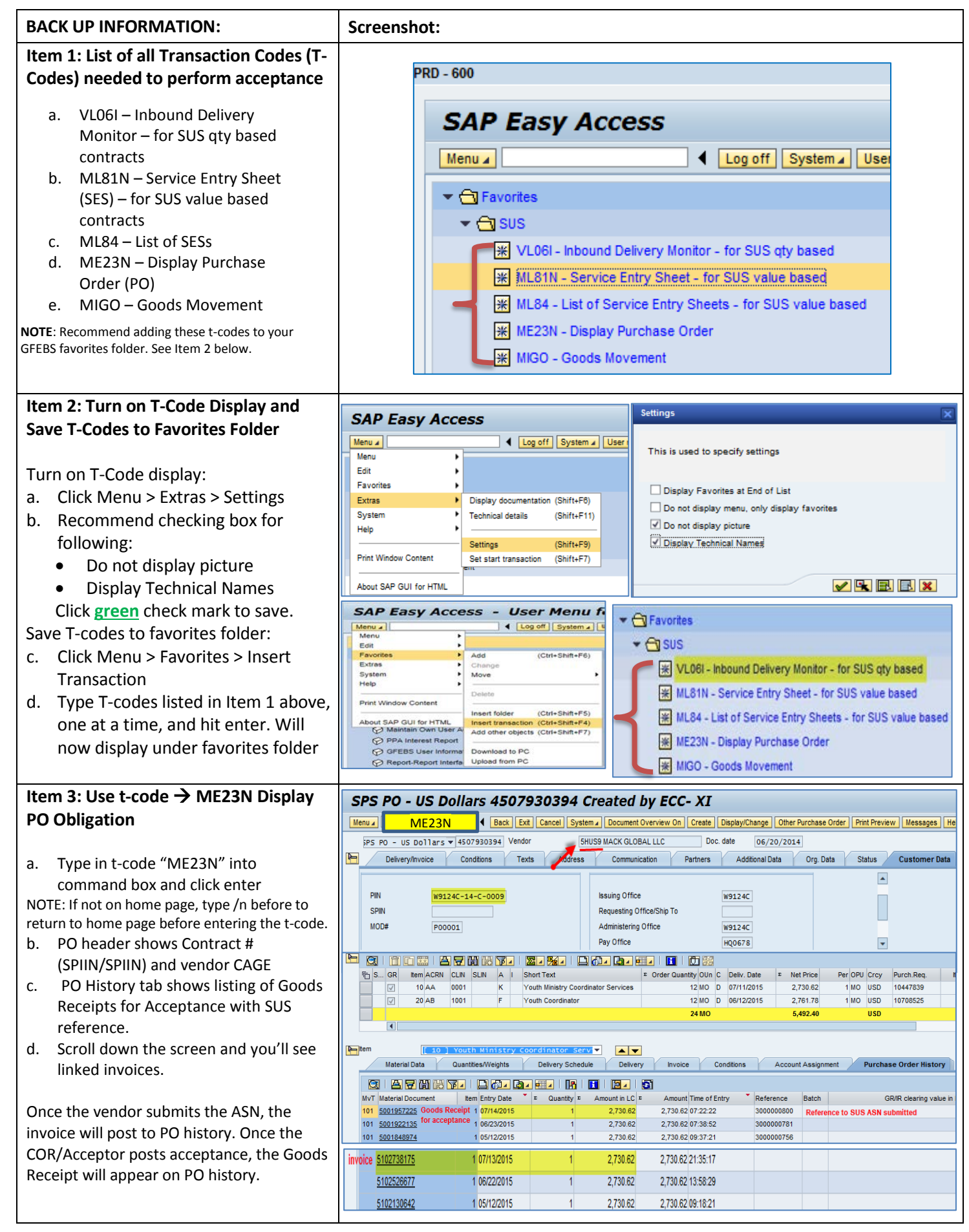

| BACK UP INFORMATION:                                                                                                    | Screenshot:                                                                                                    |  |  |  |  |  |  |
|----------------------------------------------------------------------------------------------------|----------------------------------------------------------------------------------------------------|--|--|--|--|--|--|
| Item 4: Nightly Background Job listing<br>Open Inbound Deliveries sent to<br>COR/Acceptor daily via email                                                                                                    |                                                                                                    |  |  |  |  |  |  |
| In email to COR/Acceptor, there is a list<br>of all open Inbound Deliveries with the<br>corresponding PO # / Delivery # –<br>example to the right.                                                                                                    | OX8U1         Data Sciences International         PO 4550162953           Delivery         Created by         Time         Created on * CDI         Delivery         Delivery         Otrast Coli         Delivery         Delivery <t< th=""></t<> |  |  |  |  |  |  |
| Below is an example of the nightly<br>background job listing <u>ALL</u> open inbound<br>deliveries.                                                                                                    |                                                                                                    |  |  |  |  |  |  |
|                                                                                                    |                                                                                                    |  |  |  |  |  |  |
| Delivery         Delivery         Delivery         Description           3100001286         A         4502001358         10         MUSICIANS           3100001286         A         4502001358         20         CATMOLIC RELIGIOUS EDUCATOR           3100001286         A         4502001358         30         JEWISH RABEI           3100001286         A         4502001358         40         IMAM           3100001445         A         450505584         10         CLIN 1001-CDC,YC, & SIC Custodial           3100001445         A         450505584         20         CLIN 1002- Additional buffing per           3100001445         A         450505584         30         CLIN 1002- Contracting Manpoer Re | Bellvery quantity         Bull         Bellvery         Bull         Wendor         Kame of vendor         File         External Delivery ID         BS         Ref.doc.         Ref.doc.         Ref.lts         Ref.lts           1         MO         09/30/201         4E008         KEB ANALYTICS, INC.         JCKI         300000843         A         4502001358         4502001358         220         220           1         MO         09/30/201         4E008         KEB ANALYTICS, INC.         JCKI         300000843         A         4502001358         4502001358         220         220           1         MO         09/30/201         4E008         KEB ANALYTICS, INC.         JCKI         300000843         A         4502001358         4502001358         250         250           1         MO         09/30/201         4E008         KEB ANALYTICS, INC.         JCKI         300000843         A         4502001358         4502001358         250         250           servic         1         MO         09/30/201         3EP64         2565, INC.         JCKI         300000839         A         450505584         450505584         31         31           month         1         00/30/201         3EP64         365                                                                                                    |  |  |  |  |  |  |
| Item 5: Return Delivery to Vendor<br>(MIGO Movement 122)         a. Obtain "Material Document #" of the<br>Goods Receipt by entering t-code<br>"ME23N" which displays the PO and PO<br>item history.         b. Enter t-code "MIGO" and select "Return                                                                                                    | Purchase Order Edt. goto Environment. System Heb         Image: System Heb         Image: S                                                                                                    |  |  |  |  |  |  |
| <ul> <li>b. Enter t-code "MIGO" and select "Return Delivery" from the Goods Receipt drop down menu.</li> <li>c. Select "Material Document" from the Purchase Order drop down menu.</li> <li>d. Enter the material document number found in step 5a above to return to vendor, then click on  icon to Execute.</li> </ul>                                                                                                    | Goods Receipt Settings System Heb       Image: Settings System Heb         Image: Social Receipt Purchase Order - Ronald F         Show Overview       Hold Check Poot         Hold Check Poot       Heb         Goods Receipt Purchase Order - Ronald F         Show Overview       Hold Check Poot         Bill Of Lading       Seture Delivery Note - Ronald Receipt         Receipt Overview       Hold Check Poot         Prevale R8 Blockd Stock       5b         Coods Receipt Topurchase Order       Delivery Note         Return Delivery Note       Seture Storage         Goods Receipt Topurchase Order       Delivery Note         Return Delivery Note       Seture Storage         Subsequent Adjustment       Delivery Note         Subsequent Adjustment       Sp. Customer         Subsequent Adjustment       Sp. Customer         Subsequent Adjustment       Sp. Customer         Subsequent Adjustment       Sp. Customer         Storage       Sp. Customer         Subsequent Adjustment       Sp. Customer         Sp. Customer       Sp. Customer         Sp. Customer       Sp. Customer         Sp. Customer       Sp. Customer         Sp. Customer       Sp. Customer         Sp. Customer       S                                                                                                    |  |  |  |  |  |  |

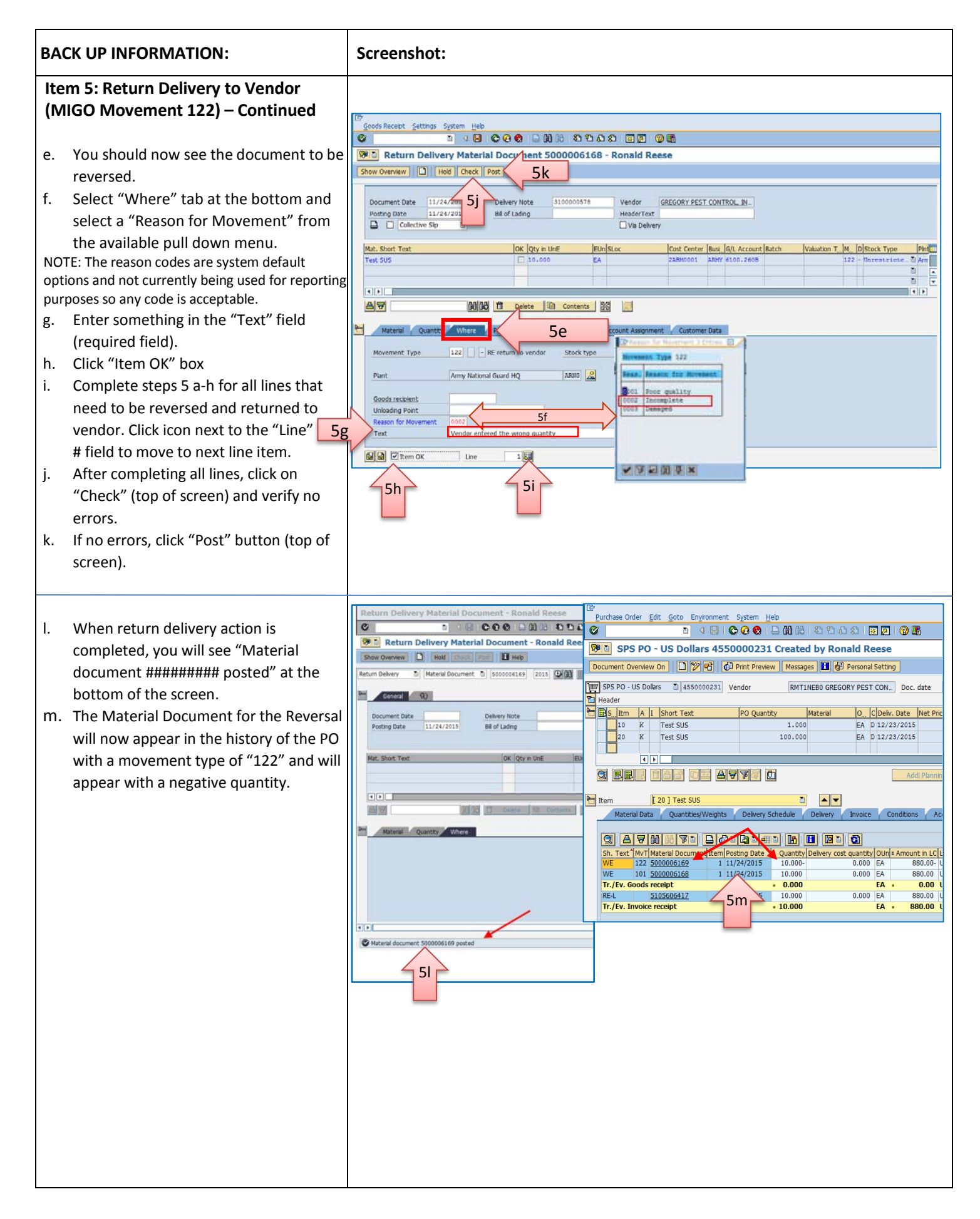

| BACK UP INFORMATION:                                                                                                    | Screenshot:                                                                                                    |
|----------------------------------------------------------------------------------------------------|----------------------------------------------------------------------------------------------------|
| <ul> <li>Item 6: Reject/Delete Delivery to Vendor</li> <li>If a vendor makes a mistake on entering an ASN after they have created an inbound delivery that does not need to be accepted or the acceptor determines that the entry is incorrect and therefore does not want to accept delivery, then it will be necessary to delete the inbound delivery rather than accept it.</li> <li>a. Follow steps 4a thru 4f on pages 2 &amp; 3.</li> <li>b. Click "Item View"</li> </ul> | List of Inbound Deliveries         Menu       Item View         Delivery       Deliv.date       Vendor       Name of vendor         3100000379       11/02/2016       0X8U1       DATA SCIENCES INTERNATIONAL, INC.       6b         3100000316       01/10/2017       0X8U1       DATA SCIENCES INTERNATIONAL, INC.       6b         3100001219       01/16/2017       0X8U1       DATA SCIENCES INTERNATIONAL, INC.       6b         3100001256       01/09/2017       0X8U1       DATA SCIENCES INTERNATIONAL, INC.       6b         3100001357       01/10/2017       0X8U1       DATA SCIENCES INTERNATIONAL, INC.       6b         3100001357       01/10/2017       0X8U1       DATA SCIENCES INTERNATIONAL, INC.       6b         3100001357       01/10/2017       0X8U1       DATA SCIENCES INTERNATIONAL, INC.       6b         3100001355       10/19/2016       0X8U1       DATA SCIENCES INTERNATIONAL, INC.       6b         3100001355       11/14/2016       0X8U1       DATA SCIENCES INTERNATIONAL, INC.       6b         3100001375       12/07/2016       0X8U1       DATA SCIENCES INTERNATIONAL, INC.       6b         3100001375       12/07/2016       0X8U1       DATA SCIENCES INTERNATIONAL, INC.       6b         31000013                                                                                                    |
| <ul> <li>c. Select the line you wish to delete.</li> <li>d. Click on "Change Inbound Deliveries" to enter change mode.</li> </ul>                                                                                                    | List of Inbound Deliveries<br>Immed I (BRD Edl Center) Symme, Refeat Lat (Header Var<br>I (BRD Edl Center) Symme, Refeat Lat (Header Var<br>I (BRD Edl Center) Symme (Header Var<br>I (BRD Edl Center) Symme (Header Var<br>I (BRD Edl Center) Symme (Header Var<br>I (BRD Edl Center) Symme (Header Var<br>I (BRD Edl Center) Symme (Header Var<br>I (BRD Edl Center) Symme (Header Var<br>I (BRD Edl Center) Symme (Header Var<br>I (BRD Edl Center) Symme (Header Var<br>I (BRD Edl Center) Symme (Header Var<br>I (BRD Edl Center) Symme (Header Var<br>I (BRD Edl Center) Symme (Header Var<br>I (BRD Edl Center) Symme (Header Var<br>I (BRD Edl Center) Symme (Header Var<br>I (BRD Edl Center) |
| <ul> <li>e. Click "Delete"</li> <li>f. From the popup box, click "Yes" to confirm deletion</li> <li>g. The system will provide a confirmation message at the bottom of the screen that states, "Inbound Delivery ####################################</li></ul>                                                                                                    | Inbound Delivery 3100001219 Change: Overview         Intound deliv.         B300001219       Document Date       01/16/2017         Vendor       0x8u1       DATA SCIENCES INTERNATIONAL, INC. / 119       04         Belivery date       01/16/2017       0       0         Delivery date       01/16/2017       0       0         Actual GR date       01/16/2017       0       Do you really want Inbound Delivery         10       16.000       6f       6f       0                                                                                                    |